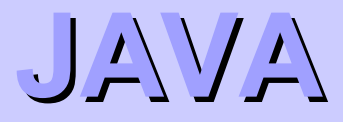

#### GUI in the std library

#### Overview

- Java GUI
  - Java 1.0 (1996) AWT
    - using native GUI components
  - Java 1.2 (2000) Swing
    - GUI completely in Java
  - JavaFX (2007)
    - new technology
    - running on the Java VM
    - but own language
      - declarative
    - intended as a competitor to Flash
    - failed
  - JavaFX 2.0 (2011)
    - only API (own language abandoned)
  - since JDK 7 update 6 a part of std JDK (JavaFX 2.2)
  - Java 8 JavaFX 8
  - Java 11 JavaFX decoupled from JDK

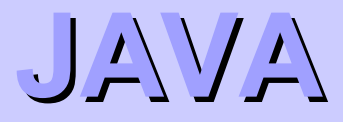

# Swing

#### Swing

- packages
  - javax.swing....
  - uses also classes from java.awt...
  - many classes extends classes from java.awt...
- AWT
  - still present
    - compatibility reasons
  - uses the event model
- fully implemented in Java
  - the same look-and-feel on all platforms
    - look-and-feel can be modified adjusted to a platform
- support for 2D graphics, printing, drag-and-drop, localization, ...

#### Hello World

```
import javax.swing.*;
```

```
public class HelloWorldSwing {
  private static void createAndShowGUI() {
    JFrame.setDefaultLookAndFeelDecorated(true);
    JFrame frame = new JFrame("HelloWorldSwing");
    frame.setDefaultCloseOperation(JFrame.EXIT ON CLOSE);
    JLabel label = new JLabel("Hello World");
    frame.getContentPane().add(label);
    frame.pack();
                                       HelloWorldSwing
                                                        പ് 🖉 .
    frame.setVisible(true);
                                      Hello World
  public static void main(String[] args) {
    javax.swing.SwingUtilities.invokeLater(new Runnable()
      public void run() {
        createAndShowGUI();
    });
```

## Hello World (2)

```
import javax.swing.*;
```

```
public class HelloWorldSwing {
  private static void createAndShowGUI() {
   JFrame.setDefaultLookAndFeelDecorated(true);
    JFrame frame = new JFrame("HelloWorldSwing");
    frame.setDefaultCloseOperation(JFrame.EXIT ON CLOSE);
    JLabel label = new JLabel("Hello World");
    frame.getContentPane().add(label);
    frame.pack();
                                   X-⊨ HelloWorldSwing
                                                          • • ×
    frame.setVisible(true);
                                   'Hello World
  public static void main (String
    javax.swing.SwingUtilities.invokeLater(new Runnable()
                                        🌺 HelloWorldSwing
                                                      _ 🗆 ×
      public void run() {
                                        Hello World
        createAndShowGUI();
    });
```

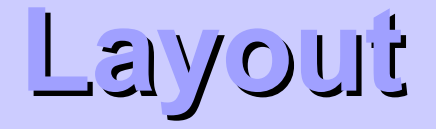

// example: cz.cuni.mff.java.gui.ButtonAndLabel
Container pane = frame.getContentPane();
pane.setLayout(new GridLayout(0, 1));

JButton button = new JButton("Click here");
pane.add(button);

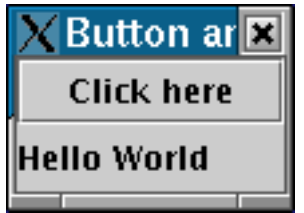

```
JLabel label = new JLabel("Hello World");
pane.add(label);
```

- layout
  - defines size and placement of components in a container
  - defines changes of size and placement when container size is changed
  - implements the interface java.awt.LayoutManager

#### Panel and borders

```
JButton button = new JButton("Click here");
panel.add(button);
JLabel label = new JLabel("Hello World");
panel.add(label);
```

```
• • •
```

```
frame.getContentPane().add(panel);
```

- panel
  - "lightweigth" container
  - container can be inserted to other containers
- border
  - how to paint borders of components (JComponent)

#### Look & Feel

// example: cz.cuni.mff.java.gui.ButtonAndLabel3
String lookAndFeel =

UIManager.getCrossPlatformLookAndFeelClassName(); UIManager.setLookAndFeel(lookAndFeel);

- defines look and behavior of GUI
- L&F included in JDK
  - crossplatform (Metal) the same GUI on all platforms
  - Windows similar to the Windows GUI
  - system
    - on Unix Metal
    - on Windows Windows
  - Motif
  - GTK+ since JDK 1.4.2
  - Nimbus since JDK 6 u10

Java Suown ones can be created

#### Events

Observer pattern

- GUI is controlled through events
   e.g. click on a button → event
- event processing *listener* 
  - an object registers a *listener*  $\rightarrow$  receives info about events
- many types of events (and of corresponding *listeners*)
  - e.g. button click, window closing, mouse move,...

```
public class ButtonAndLabel implements ActionListener {
```

```
...
JButton button = new JButton("Click here");
button.addActionListener(this);
...
public void actionPerformed(ActionEvent e) {
    clicks++;
    label.setText("Hello World: " + clicks);
}
```

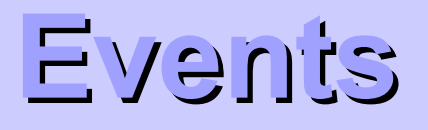

• a single *listener* can be registered for multiple events

public class TempConvert implements ActionListener {

```
input = new JTextField();
convertButton = new JButton("Convert");
convertButton.addActionListener(this);
input.addActionListener(this);
...
public void actionPerformed(ActionEvent e) {
    int temp = (int)
((Double.parseDouble(input.getText())-32)*5/9);
    celLabel.setText(temp+" Celsius");
}
```

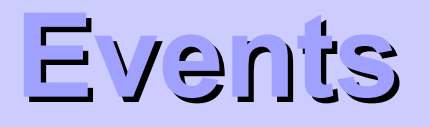

 listener implementation typically via anonymous inner class or lambda expression

#### Threads

- event processing and GUI painting
  - a **single** thread (event-dipatching thread)
  - ensures subsequent event processing
    - each event is processed after the previous one is finished
    - events do not interrupt painting
- SwingUtilities.invokeLater(Runnable doRun)
  - static method
  - runs code in doRun.run() using the event-processing thread
    - waits until all events are processed
  - the method ends immediately
    - does not wait till the code is run
  - used for GUI modifications
- SwingUtilities.invokeAndWait(Runnable doRun)
   as invokeLater(), but ends after the code is run

Java, summer semester 20

#### Actions

- separation of a component and its function
  - for buttons, menu,...
  - the same action assigned to several components
- Action
  - interface
  - can be set
    - displayed text
    - icon
    - description
    - key shortcut
    - action listener
    - •
- AbstractAction
  - the class implementing the interface Action
  - typically this class is extended

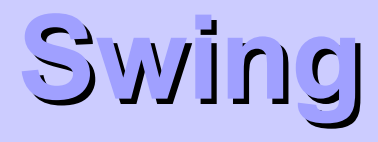

#### Layouts

#### Overview

- the container feature
  - components of GUI are placed in a container (frame, dialog, panel,...)
- determines size and placement of components in th container
- determines changes of size and placement when the size of the container is changed
- implements the interface java.awt.LayoutManager
- java.awt.Container
  - void setLayout(LayoutManager m)
  - LayoutManager getLayout()

#### BorderLayout

- default layout for the content pane
- 5 regions north, south, east, west, center

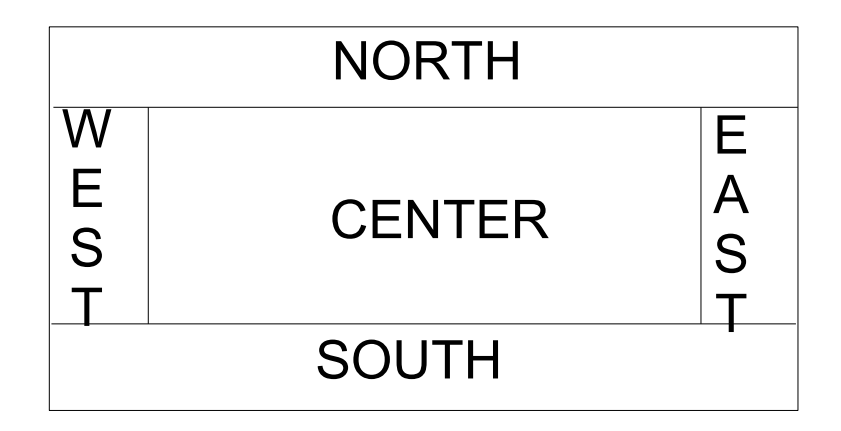

```
JPanel p = new JPanel();
p.setLayout(new BorderLayout());
p.add(new Button("Okay"), BorderLayout.SOUTH);
```

```
// following two lines are equivalent
p.add(new Button("Cancel"));
p.add(new Button("Cancel"), BorderLayout.CENTER);
```

#### BorderLayout

- relative determining the region
  - page start, page end, line start, line end
  - depends on ComponentOrientation
    - java.awt.Component
      - setComponentOrientation
      - getComponentOrientation
    - java.awt.ComponentOrientation
      - component orientation related to the used language
  - if ComponentOrientation.LEFT\_TO\_RIGHT, then it corresponds to north, south, west, east

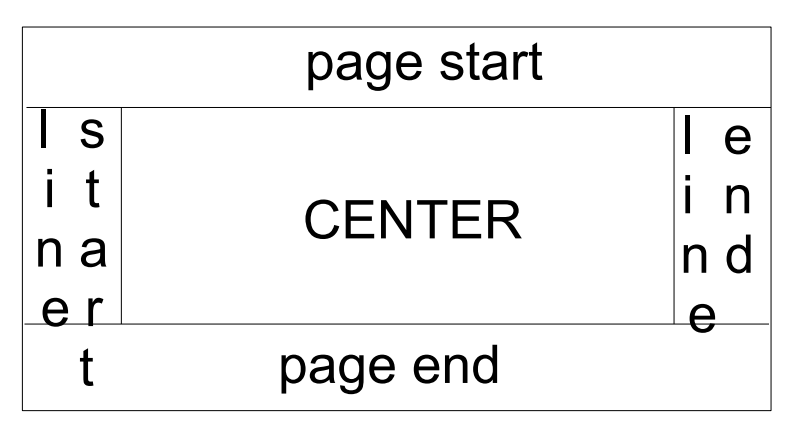

#### BorderLayout

- default no gaps between components in the container
- the constructor
  - BorderLayout(int horizontalGap, int verticalGap)
- methods
  - void setVgap(int)
  - void setHgap(int)

#### FlowLayout

- default layout for JPanel
- arranges components in a directional flow
- if there is no space left in a row, then it starts new row

contentPane.setLayout(new FlowLayout());

contentPane.add(new JButton("Button 1")); contentPane.add(new JButton("Button 2")); contentPane.add(new JButton("Button 3")); contentPane.add(new JButton("Long-Named Button 4")); contentPane.add(new JButton("5"));

#### FlowLayout

- constructors
  - FlowLayout()
  - FlowLayout(int alignment)
  - FlowLayout(int alignment, int horizontalGap, int verticalGap)
    - alignment alignment of components
      - FlowLayout.LEADING
      - FlowLayout.CENTER
      - FlowLayout.TRAILING
      - depends on the ComponentOrientation
    - Gap a gap between components

## GridLayout

- arranges components in a table
- each component occupies a single cell in the table
- all cells have the same size
- necessary to specify number of columns and rows
  - GridLayout(int rows, int columns)
  - one of the sizes can be 0
    - both cannot
    - the size with 0 is calculated based on the number of inserted components
- ordering of components according to ComponentOrientation

```
pane.setLayout(new GridLayout(0,2));
```

```
pane.add(new JButton("Button 1"));
pane.add(new JButton("Button 2"));
```

#### CardLayout

- allows several components (typically JPanels) occupy the same place
- only one component is visible at a time

```
JPanel cards;
final static String PANEL1 = "Panel1";
final static String PANEL2 = "Panel2";
JPanel card1 = new JPanel();
...
JPanel card2 = new JPanel();
...
cards = new JPanel(new CardLayout());
cards.add(card1, PANEL1);
cards.add(card2, PANEL2);
```

#### CardLayout

#### • switching visible components

CardLayout cl = (CardLayout) (cards.getLayout()); cl.show(cards, PANEL2);

#### • other methods for switching

void first(Container)
void next(Container)
void previous(Container)
void last(Container)

#### JTabbedPane

- similar to CardLayout
- it is not layout
- it is a component
- shows tabs

## GridBagLayout

- most complex but most flexible layout
- arranges components in a table
- a single component can occupy several rows and/or columns
- rows and columns can have different sizes

#### placing of components determined by GridBagConstraint

```
JPanel pane = new JPanel(new GridBagLayout());
GridBagConstraints c = new GridBagConstraints();
```

// pro každou komponentu
//...vytvořit komponentu...
//...nastavit constraint...
pane.add(theComponent, c);

- gridx, gridy
  - column and row of the top left corner of the component
  - the leftmost column gridx = 0
  - the top most row gridy = 0
  - the value GridBagConstraint.RELATIVE (default)
    - the component will be placed on the right side of the previous one (gridx) or below the previous one (gridy)
  - recommendation always specify particular values for each component

- gridwidth, gridheight
  - number of columns (gridwidth) and row (gridheight), which the component occupies
  - default value 1
  - hodnota GridBagConstraint.REMAINDER
    - komponenta bude poslední ve sloupci (gridwidth) nebo řádku (gridheight)
  - hodnota GridBagConstraint.RELATIVE
    - komponenta bude vedle předchozí

- fill
  - defines how to change the component size if the area for the component is bigger than the component
  - values (constants on GridBagConstraint)
    - NONE (default)
      - no changes
    - HORIZONTAL
      - expands the component horizontally
      - no vertical change
    - VERTICAL
      - expands the component vertically
      - no horizontal change
    - BOTH
      - expands the component both horizontally and vertically

- ipadx, ipady
  - internal padding of the component
  - default 0
  - how much space to add to the minimum size of the component
  - width of the component will be at least 2\*ipadx
    - padding will be added to both sides
  - similarly height will be at least 2\*ipady
- insets
  - external padding
  - the minimum amount of space between the component and the edges of its display area
  - by default none
  - value java.awt.Insets
    - the constructor Insets(top, left, bottom, right)

- anchor
  - where to place the component, when the component is smaller than its display area
  - values constants on GridBagContraint

| FIRST_LINE_START | PAGE_START | FIRST_LINE_END |
|------------------|------------|----------------|
|                  |            |                |
| LINE_START       | CENTER     | LINE_END       |
| 1                |            |                |
| LAST_LINE_START  | PAGE_END   | LAST_LINE_END  |
|                  |            |                |

- weightx, weighty
  - values between 0.0 and 1.0
  - default 0
  - specifies how to distribute extra horizontal/vertical space
  - if all weight(x|y) = 0 in the row resp. column then components are placed in the center of the container
  - important for changes of the container size

#### GridBagLayout: example

- Button1, Button2, Button3: weightx = 1.0
- **Button4**: weightx = 1.0, gridwidth = GridBagConstraints.REMAINDER
- **Button5**: gridwidth = GridBagConstraints.REMAINDER
- **Button6**: gridwidth = GridBagConstraints.RELATIVE
- **Button7**: gridwidth = GridBagConstraints.REMAINDER
- **Button8**: gridheight = 2, weighty = 1.0
- Button9, Button 10: gridwidth = GridBagConstraints.REMAINDER

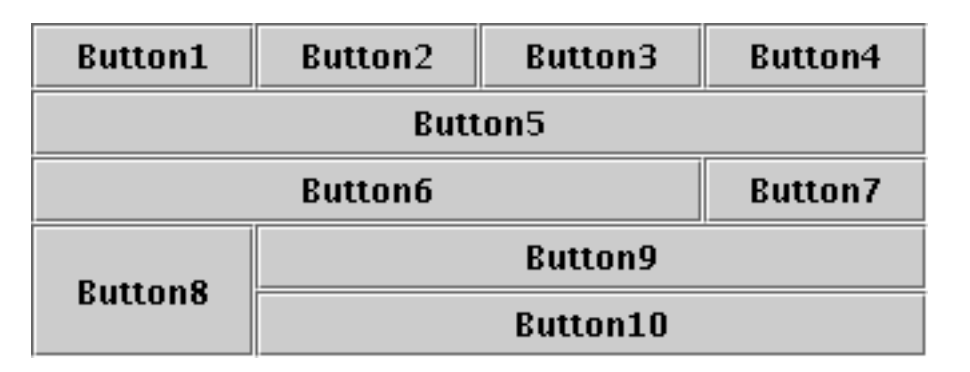

#### GridBagLayout: example

**Všechna tlačítka:** ipadx = 0, fill = GridBagConstraints.HORIZONTAL

Button 1: ipady = 0, weightx = 0.5, weighty = 0.0, gridwidth = 1, anchor = GridBagConstraints.CENTER, insets = new Insets(0,0,0,0), gridx = 0, gridy = 0

**Button 2**: weightx = 0.5, gridx = 1, gridy = 0

**Button 3**: weightx = 0.5, gridx = 2, gridy = 0

Button 4: ipady = 40, weightx = 0.0, gridwidth = 3, gridx = 0, gridy = 1

Button 5: ipady = 0, weightx = 0.0, weighty = 1.0, anchor = GridBagConstraints.SOUTH, insets = new Insets(10,0,0,0), gridwidth = 2, gridx = 1, gridy = 2

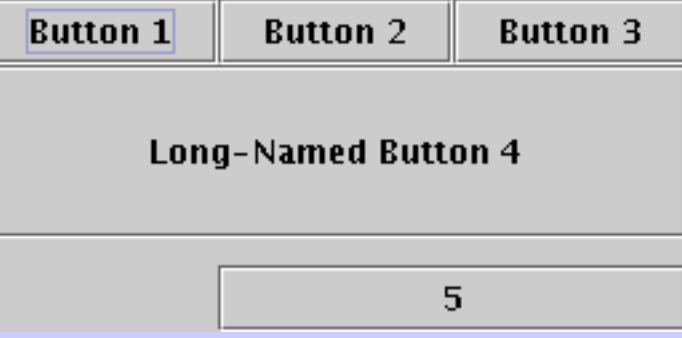

## SpringLayout

- since JDK 1.4
- very flexibile
  - can emulate most of the previous layout
- low-level
  - intended for IDEs
  - not intended for direct usage
    - but it is possible

#### no layout

#### placement of components to fixed positions

```
pane.setLayout(null);
JButton b1 = new JButton ("one");
JButton b2 = new JButton("two");
                                        one
JButton b3 = new JButton("three");
                                                     three
                                           two
pane.add(b1);
pane.add(b2);
pane.add(b3);
Insets insets = pane.getInsets();
Dimension size = b1.getPreferredSize();
b1.setBounds(25 + insets.left, 5 + insets.top,
             size.width, size.height);
size = b2.getPreferredSize();
b2.setBounds(55 + insets.left, 40 + insets.top,
             size.width, size.height);
size = b3.getPreferredSize();
b3.setBounds(150 + insets.left, 15 + insets.top,
             size.width + 50, size.height + 20);
```

## Own layout

- implementing the interface java.awt.LayoutManager
- methods
  - void addLayoutComponent(String, Component)
    - called by the container in the method add
    - adds components to the layout
    - associates the component with a string
  - void removeLayoutComponent(Component)
    - called by the container in the methods remove a removeAll
  - Dimension preferredLayoutSize(Container)
    - an ideal size of the container
  - Dimension minimumLayoutSize(Container)
    - a minimal size of the container
  - void layoutContainer(Container)

 called when firstly shown and after each change of the Java, summer semisize of the container

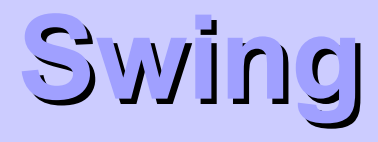

#### Component overview

#### Label

- class JLabel
- for displaying
  - short text
  - image
  - both

#### Buttons

- many kinds of buttons
- all of them extends AbstractButton
  - regular button (JButton)
    - "click" button
  - toggle button (JToggleButton)
    - two-state button (on/off)
  - check box (JCheckBox)
    - selected / deselected box
  - radio button (JRadioButton)
    - typically only one button in a group can be selected
- event ActionEvent
- listener ActionListener

#### Groups of buttons

- a group of buttons selected can be only one button
   typically for radio buttons
- the ButtonGroup class

```
JRadioButton buttons[] = new JRadioButton [4];
for (int i=0; i<4; i++) {
   pane.add(buttons[i] =
        new JRadioButton("Button "+(i+1)));
}
```

```
ButtonGroup bg = new ButtonGroup();
```

```
for (int i=0; i<4; i++) {
    bg.add(buttons[i]);
}</pre>
```

#### lcons

- the interface Icon
  - can be used with labels, buttons, menus,...
- the class Imagelcon
  - implements Icon
  - an icon created from an image
    - loaded from file, URL,...
  - jpg, png, gif

new JButton("Click", new ImageIcon("ystar.png"));

new JLabel("Hello", new ImageIcon("gstar.png"), SwingConstants.CENTER);

## Tool tips

- "small" help
  - a "bubble" with a text
  - displays when the cursor lingers over the component
- can be set to components, which extends JComponent

button.setToolTipText("Click here");

#### Text fileds

- the class JTextField
- an editable single line of text
- after the ENTER key is pressed  $\rightarrow$  ActionEvent
- methods
  - String getText()
    - returns the contained text
  - void setText(String text)
    - sets the text
- the class JTextArea
  - a multi-line editable area
  - have to be inserted to the **JScrollPane** in order to show scrollbars
    - new JScrollPane(new JTextArea)
    - JScrollPane works with anything that implements

Java, summer sem Scrollable

#### Compo pox

- the class JComboBox
- a button with selection of choices
  - can be edited setEditable(boolean b)
- generates the ActionEvent when changed

```
String[] list = { "aaaa", "bbbb", ... };
JComboBox cb = new JComboBox(list);
cb.setEditable(true);
```

#### List box

- the class JList
- a list of items
- items can be selected
  - a single one or several of them
    - setSelectionMode(int mode)
- methods
  - int getSelectedIndex()
  - Object getSelectedValue()
- ListSelectionEvent
- ListSelectionListener

#### Menu

```
frame.setJMenuBar(createMenu());
. . . .
private static JMenuBar createMenu() {
    JMenuBar mb = new JMenuBar();
    JMenu menu = new JMenu("File");
    JMenuItem item = new JMenuItem("Quit");
    menu.add(item);
    mb.add(menu);
    menu = new JMenu("Help");
    item = new JMenuItem("Content");
    menu.add(item);
    menu.add(new JSeparator());
    mb.add(menu);
```

```
return mb;
```

#### Trees

- javax.swing.JTree
- displaying hierarchical data
- JTree does not hold data directly
  - only displays data
  - data are hold by a *model (model-view concept)*
- in general
  - all more complex components have a model
    - JTree, JTable, JList, JButton, ...
  - the model determines how the data are stored and retrieved
  - a single component can have multiple models
    - e.g. JList
      - ListModel holds a content of the list
      - ListSelectionModel manages current selection

#### JTree: static content

```
DefaultMutableTreeNode top =
        new DefaultMutableTreeNode("Root");
createNodes(top);
tree = new JTree(top);
. . .
private void createNodes(DefaultMutableTreeNode top) {
  DefaultMutableTreeNode node = null;
  DefaultMutableTreeNode leaf = null;
  node = new DefaultMutableTreeNode("Node1");
  top.add(node);
  leaf = new DefaultMutableTreeNode("Leaf1");
  node.add(leaf);
  leaf = new DefaultMutableTreeNode("Leaf2");
  node.add(leaf);
```

```
node = new DefaultMutableTreeNode("Node2");
top.add(node);
```

#### JTree: dynamic changes

```
rootNode = new DefaultMutableTreeNode("Root Node");
treeModel = new DefaultTreeModel(rootNode);
treeModel.addTreeModelListener(new MyTreeModelListener());
tree = new JTree(treeModel);
tree.setEditable(true);
tree.getSelectionModel().setSelectionMode
        (TreeSelectionModel.SINGLE TREE SELECTION);
class MyTreeModelListener implements TreeModelListener {
 public void treeNodesChanged(TreeModelEvent e) {
 public void treeNodesInserted(TreeModelEvent e) {
 public void treeNodesRemoved(TreeModelEvent e) {
 public void treeStructureChanged(TreeModelEvent e) {
```

#### JTree: dynamic changes

#### JTree: own model

- model-view
  - Model
    - describes data (e.g. DefaultTreeModel)
  - View
    - defines how to display data (JTree)
- default model DefaultTreeModel
- if not suitable  $\rightarrow$  own model
  - e.g., by default, nodes in the tree are DefaultMutableTreeNode and implements the TreeNode interface
    - own model can have nodes of a completely different type
- the model must implement TreeModel interface

#### **lebo**MeerT

void addTreeModelListener(TreeModelListener l);

Object getChild(Object parent, int index);

int getChildCount(Object parent);

int getIndexOfChild(Object parent, Object child);

Object getRoot();

boolean isLeaf(Object node);

void removeTreeModelListener(TreeModelListener l);

void valueForPathChanged(TreePath path, Object;
 newValue);

#### Icons in JTree

- TreeCellRenderer
  - interface
- setCellRenderer(TreeCellRenderer r)
  - method of JTree

```
class MyRenderer extends DefaultTreeCellRenderer {
  public Component
  getTreeCellRendererComponent(JTree
    tree,Object value,boolean sel,boolean expanded,
    boolean leaf,int row,boolean hasFocus) {
    super.getTreeCellRendererComponent(tree, value,
        sel, expanded, leaf, row, hasFocus);
    if (....) {
        setIcon(someIcon);
        setToolTipText("....");
    } else {....}
```

#### Icons in JTree

ImageIcon leafIcon = createImageIcon("...");

- if (leafIcon != null) {
   DefaultTreeCellRenderer renderer =
   new DefaultTreeCellRenderer();
  - renderer.setLeafIcon(leafIcon);
    tree.setCellRenderer(renderer);

#### JTable

- table
- constructors (some of them)
  - JTable(Object[][] rowData, Object[] columnNames)
  - JTable(TableModel dm)

| First Name | Last Name | Sport         | # of Years | Vegetarian |
|------------|-----------|---------------|------------|------------|
| Kathy      | Smith     | Snowboarding  | 5          | false      |
| John       | Doe       | Rowing        | 3          | true       |
| Sue        | Black     | Knitting      | 2          | false      |
| Jane       | White     | Speed reading | 20         | true       |
| Joe        | Brown     | Pool          | 10         | false      |

#### TableModel

- void addTableModelListener(TableModelListener I)
- Class<?> getColumnClass(int columnIndex)
- int getColumnCount()
- String getColumnName(int columnIndex)
- int getRowCount()
- Object getValueAt(int rowIndex, int columnIndex)
- boolean isCellEditable(int rowIndex, int columnIndex)
- void removeTableModelListener(TableModelListener I)
- void setValueAt(Object aValue, int rowIndex,

int columnIndex)

#### AbstractTableModel

- prepared implementation of a model
- only the following methods have to be implemented
  - public int getColumnCount()
  - public int getRowCount()
  - public Object getValueAt(int row, int col)

#### JToolBar

- a bar with buttons
- can be dragged to other place
- can be drag out

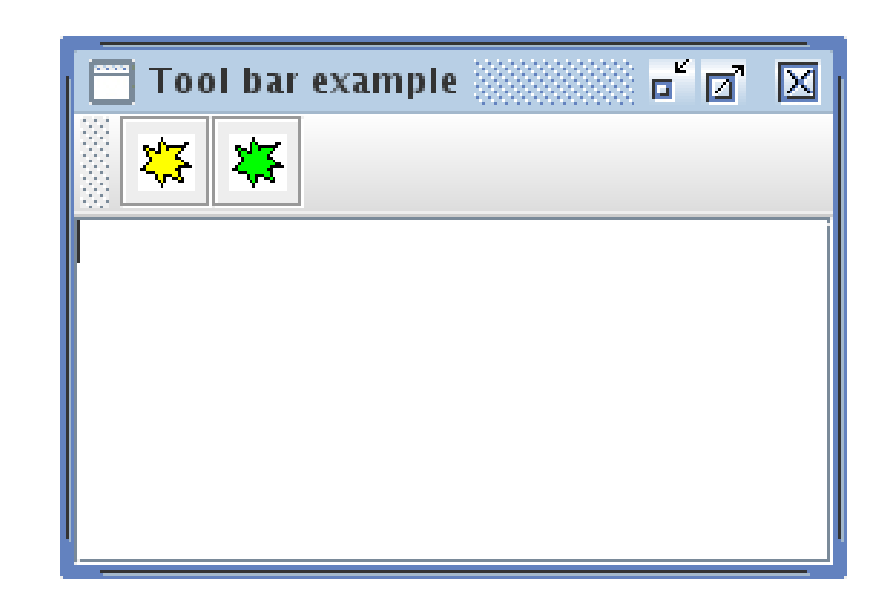

## JSplitPane

- displays 2 components
  - horizontally
  - vertically
- the separator between components can be moved

| 🔲 SplitPane example                                                                           | - Z X                                                             |
|-----------------------------------------------------------------------------------------------|-------------------------------------------------------------------|
| flsdjkflsdjfklsdjklf<br>sdfsd<br>fsdfsdfsdf sd fsd fsd sd sd sfd f<br>dsfsdfsdfsdfsd sd fsd f | fsdf fsd f<br>s dfsd f<br>sdfsd fsdfsd f<br>s d fsdf<br>sfdsfdf s |
|                                                                                               |                                                                   |

#### JDesktopPane

- "a window in a window"
- JDesktopPane
  - desktop
- JInternalFrame
  - inner window

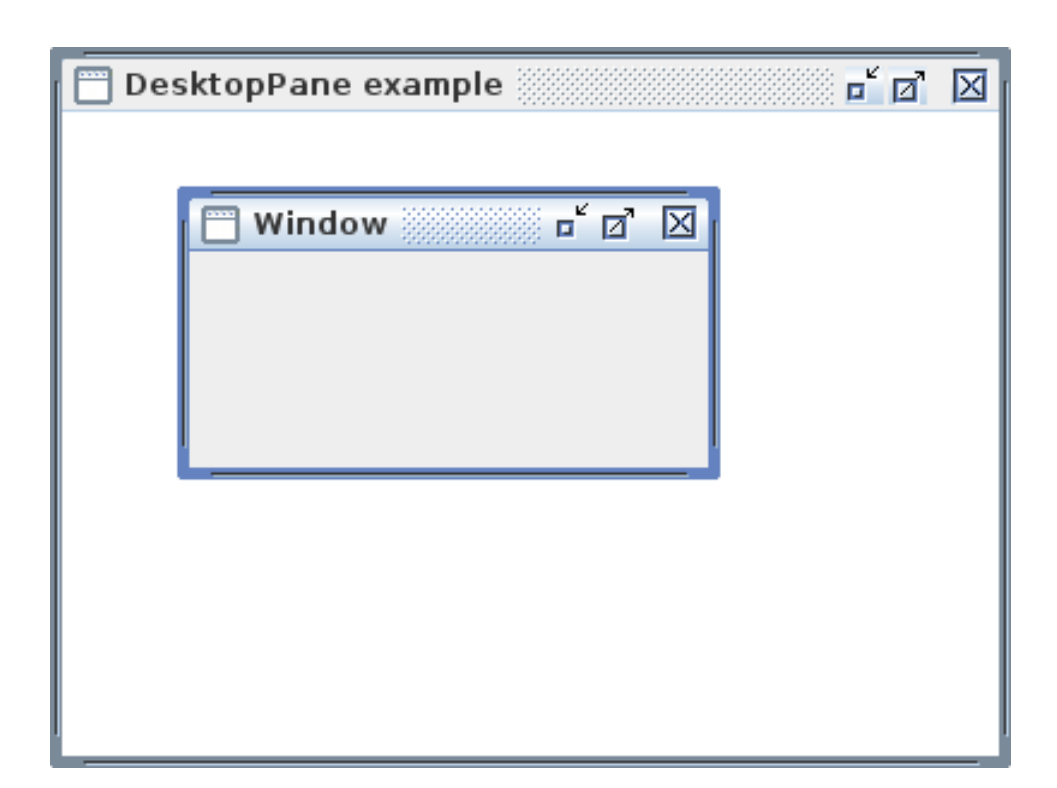

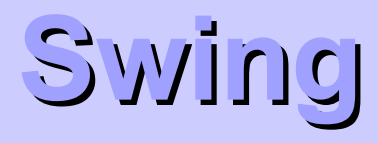

## Dialogs

#### Overview

- JDialog
- a dialog = a window similar to the frame
- dialogs depend on a frame
- a dialog is modal
  - if it is displayed, input to other windows of an application is blocked
  - non-modal dialogs can be created also
- managing the dialog almost the same as for frame
- JOptionPane
  - a component simplifying creation of standard dialogs
  - predefined dialogs

## JOptionPane

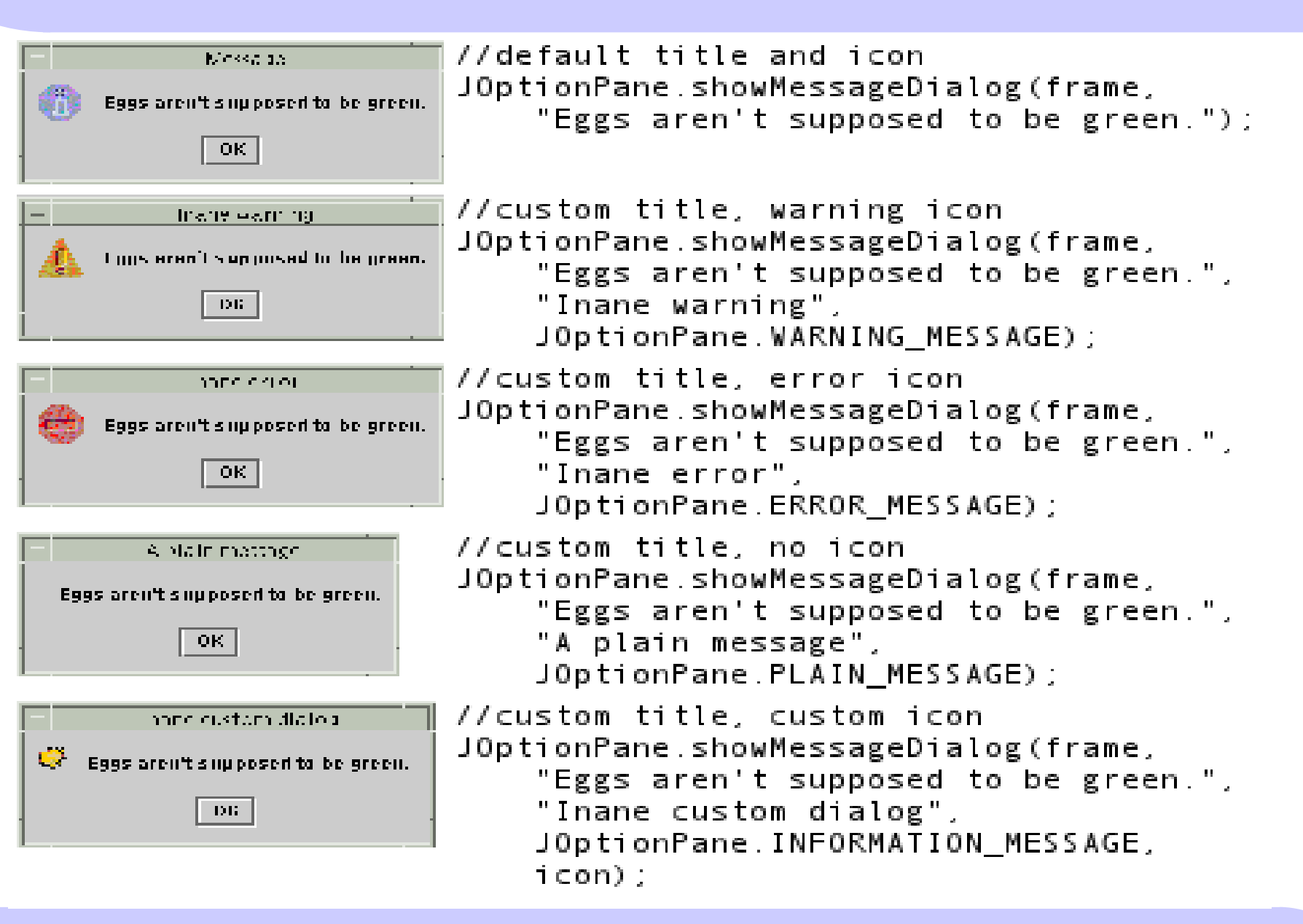

## **JOption**Pane

- predefined dialogs
  - but can be configured
- a set of static methods creating dialogs (always several variants of the single method)
  - showMessageDialog()
    - a dialog with message
  - showInputDialog()
    - a dialog with an input line
    - returns String
  - showConfirmDialog()
    - a dialog with a question (Yes/No/Cancel)
    - returns int
  - showOptionDialog()
    - selection of several choices (Yes-No-Maybe-Cancel)

## **JOption**Pane

- · can be also used directly
  - by creating an instance of JOptionPane
    - several constructors
  - the created object can inserted to a dialog

#### JFileChooser

• a standard dialog for file selection

#### JColorChooser

- choosing colors
- can be used
  - as a dialog
  - as a component

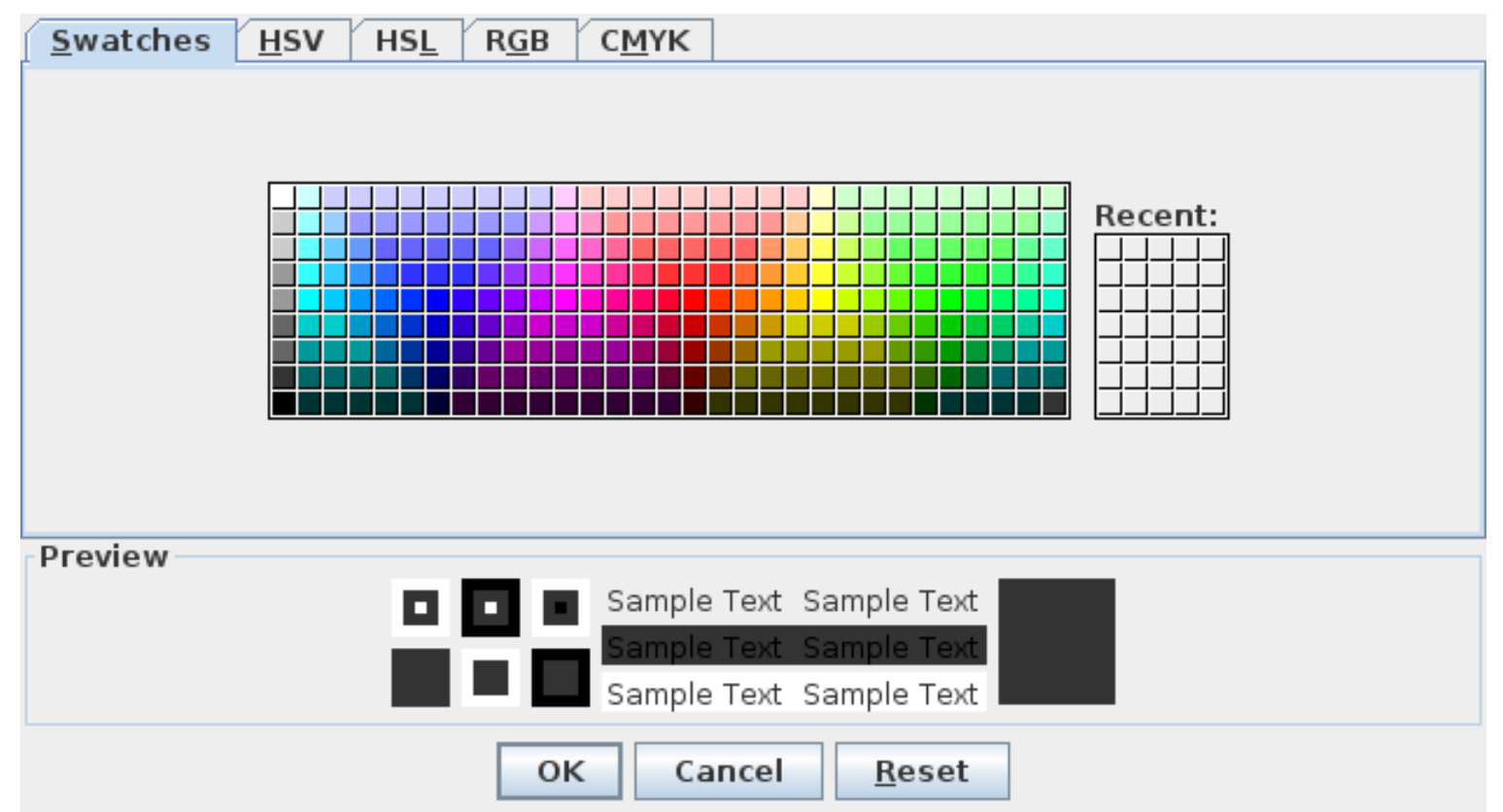

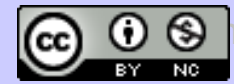